## REVIT 2022 Keyboard Shortcuts

| Aligned Dimension        | DI       | Annotate>Dimension; Modify>Measure; Create Dimension; Contextual Tabs>Dimension       |   |
|--------------------------|----------|---------------------------------------------------------------------------------------|---|
| Alin                     | AL       | Modify>Modify                                                                         | Τ |
| Сору                     | CC = CO  | Modify>Modify                                                                         |   |
| Global Parameter         | GL       | Manage>Setting                                                                        |   |
| Graphic Display Option   | GD       | View Control Bar                                                                      |   |
| Grid                     | GR       | Architecture>Datun; Structure>Datum                                                   |   |
| Hide in View, Category   | VH       | Modify>View                                                                           |   |
| Hide in View, Elements   | EH       | Modify>View                                                                           |   |
| Keyboard Shortcuts, Edit | KS       | View>Windows                                                                          |   |
| Level                    | LL       | Create>Datum; Architecture>Datun; Structure>Datum                                     |   |
| Match Type Properties    | MA       | Modify>Clipboard                                                                      |   |
| Move                     | MV       | Modify>Modify                                                                         |   |
| Object Styles            | OS       | Manage>Setting                                                                        |   |
| Project Browser          | PB       | View>Graphics                                                                         | Τ |
| Project Browser Search   | Ctrl + F |                                                                                       |   |
| Project Unit             | UN       | Manage>Settings                                                                       |   |
| Properties               | PP       | Create>Properties; View>Windows; Modify>Properties; Contextual Tabs>Properties        |   |
| Reference Plane          | RP       | Create>Datum; Create>Draw; Modify>Draw; Architecture>Work Plane; Structure>Work Plane |   |
| Tab Views                | TW       | View>Windows                                                                          |   |
| Texto                    | ТХ       | Annotate>Text; Create>Text                                                            |   |
| Thin Line                | TL       | View>Graphics: Quick                                                                  |   |
| Tile Wondows             | WT       | View>Windows                                                                          |   |
| View Template            | VT       | View>Graphics                                                                         |   |
| Visibility / Graphics    | VV = VG  | View>Graphics                                                                         |   |
| Pin                      | PN       | Modify>Modify                                                                         |   |
| Unpin                    | UP       | Modify>Modify                                                                         |   |

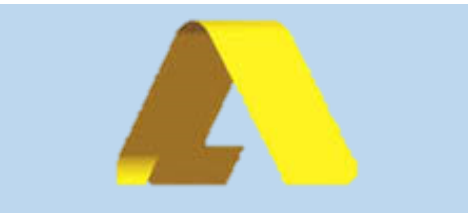

Archt. BIM Manager, Luis R. Romero G.

luis.romero.imbim@gmail.com arquitectos.rp@gmail.com

0414-6347513 949-806-9145 arquitectos\_romeroperozo